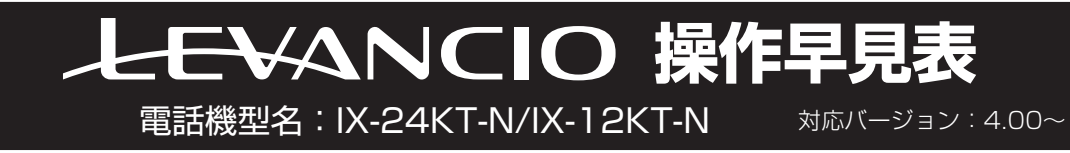

## 各部の名前とはたらき

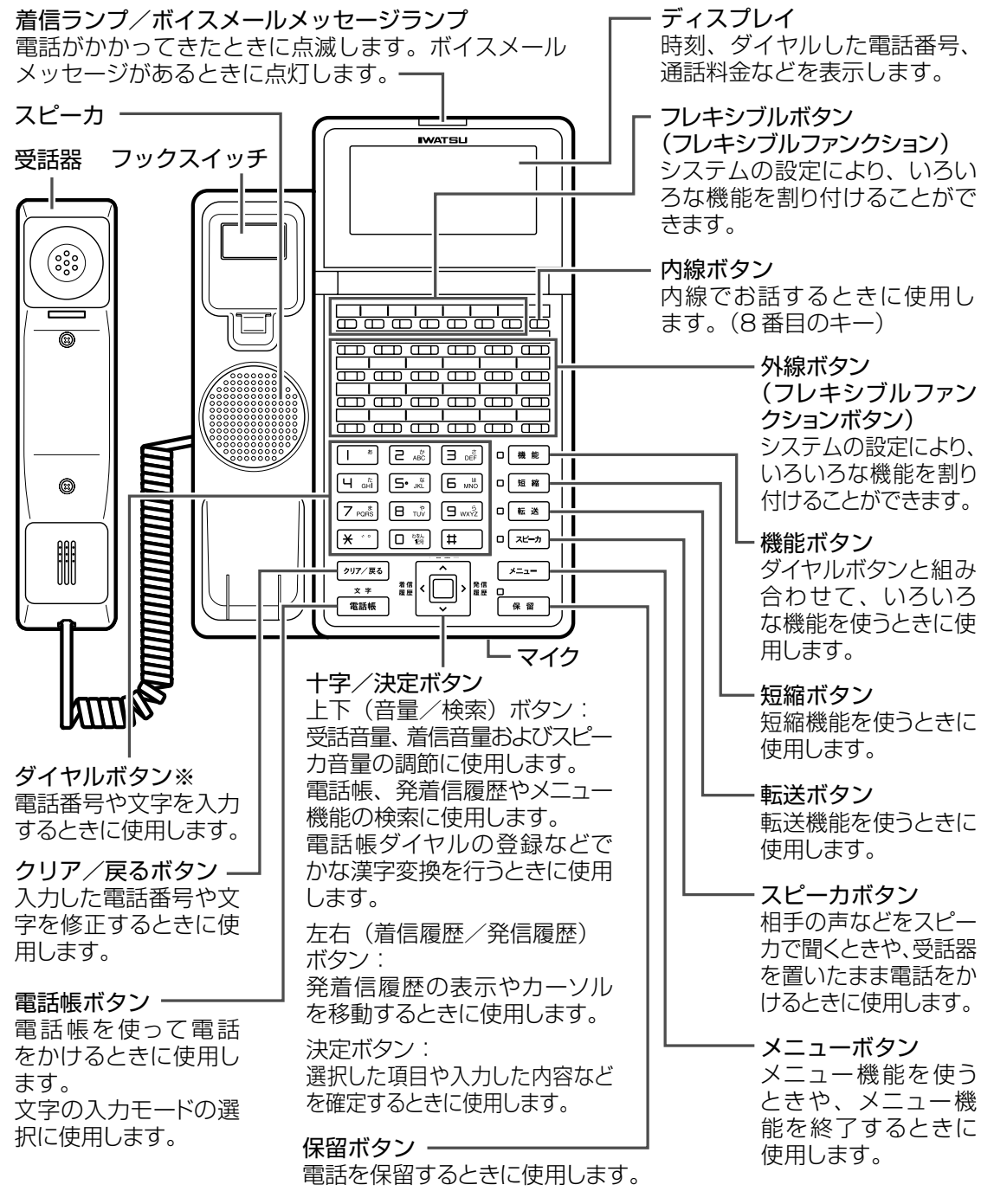

- ※:ダイヤルボタン [5- \*\*]の部分に突起が付いていますが、この突起は目のご不自由な方の操作を 容易にするためのものです。
- ※:上記イメージについてIX-24KT-Nを用いて説明しています。 なお、IX-12KT-NはIX-24KT-Nと比べ、「外線ボタン」の数が12個になります。

## 時刻を設定する

システム電話機にてシステム内の日時を設定することができます。

- 設定方法
- ●話器を置いた状態で、 メ=ュ-〕を押します。
  - •メインメニュー画面が表示されます。

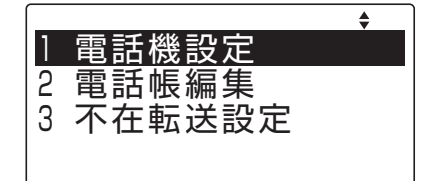

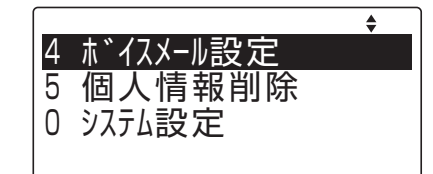

T/FAX<u>9、イヤル種別</u>

3日付と時刻変更

SI

2 保留音

2 (上下ボタン)で「O システム設定」
 を選択し、(・)
 ・システム設定画面が表示されます。

3 <sup>1</sup>→ (上下ボタン)で「3 日付と時刻変 更」を選択し、<sup>1</sup>→ (決定ボタン)を押し ます。

•日付と時刻変更画面が表示されます。

4 日時を設定します。西暦下2桁と年月 日および時刻(24時間表記)を入力し、 (●)(決定ボタン)を押します。

| 日付と | ≤時刻 | 刻変更 | 1<br>E |
|-----|-----|-----|--------|
| 年   | 月   | 日   | :      |

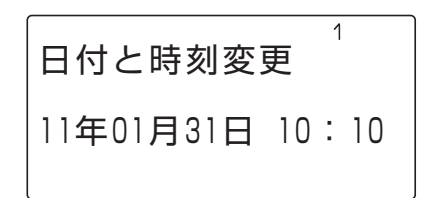

5 待ち受け状態に戻るには、もう一度 メ=ューを押します。

## システム電話機(親機)の確認方法

- 1 受話器を置いた状態で、(機能) + 「9 wx<sup>2</sup>
   9 wx<sup>2</sup>
   を押します。
  - •システム電話機は、内線番号の後に"s"が表示 されます。

EXT #1 3001 s 3001

## 画面コントラストを調整する

●話器を置いた状態で、 メ=ユー を押します。

·メインメニュー画面が表示されます。

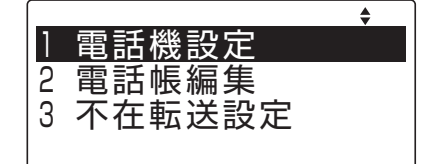

- (上下ボタン)で「1 電話機設定」を選 択し、(1)(決定ボタン)を押します。
- ◆ 1 <u>着信音</u> 2 音量調整 3 画面コントラスト調整
- 3 <sup>●</sup>(上下ボタン)で「3 画面コントラスト調整」を選択し、<sup>●</sup>(決定ボタン)を押します。

| 画面コントラスト調整 | • • |
|------------|-----|
| 0          | -   |

- 4 (た右ボタン)でコントラストを選択し、(○)(決定ボタン)を押します。
- 5 待ち受け状態に戻るには、もう一度 メ=ューを押します。

## 電話帳を登録する

下記の内容を登録する場合を例にとって、登録操作を説明します。 名前:鈴木一郎、電話番号:03-XXXX-5678、 電話帳グループ:グループ2、外線発信グループ:1

●話器を置いた状態で、 メ=ュー」を押します。

•メインメニュー画面が表示されます。

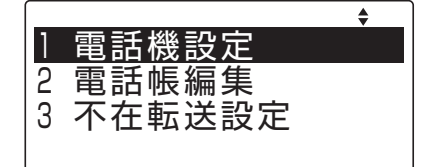

2 (上下ボタン)で「2 電話帳編集」を選択し、
 ・電話機設定選択画面が表示されます。

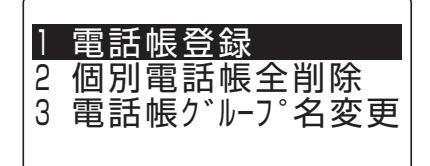

3 (上下ボタン)で「1 電話帳登録」を選 択し、 (●)(決定ボタン)を押します。

•登録モード選択画面が表示されます。

4 (上下ボタン)で「1 名前」を選択し、
 (決定ボタン)を押します。

•名称の入力画面が表示されます。

5 登録先の名称(姓)を入力します。

例:すずき

- ① す : 🔳 🖷 を3回押す
- ③ \* (濁点): 🗶 💀 と1回押す。
- ④ き : 2 🔊 を2回押す
- 6 (上下ボタン)を押します。
   ・カーソル位置までの変換候補が表示されます。
- 7 (上下ボタン)を押し、目的の候補を 選択し、()(決定ボタン)を押します。

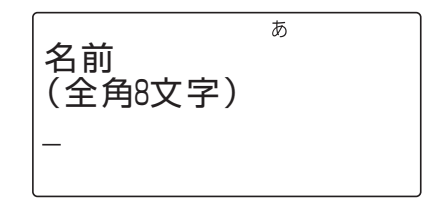

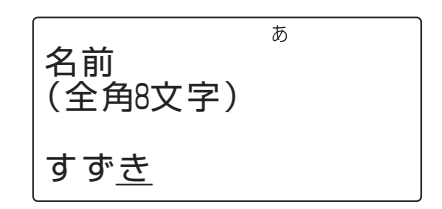

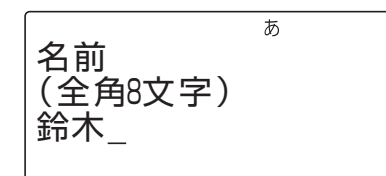

#### 8 登録先の名称(名)を入力します。

- 例:いちろう
  - い: 「\*を2回押す
  - ち: [4 論を2回押す
  - ろ: 9 พร่ะ を5回押す
  - う: う: 予約

## 9 🔄 (上下ボタン)を押します。

カーソル位置までの変換候補が表示されます。

- 10 心(上下ボタン)を押し、目的の候補を 選択し、 👜 (決定ボタン)を押します。
- 11 ● (決定ボタン)を押します。 名称が確定します。
- 12 @ (上下ボタン)で「2 ヨミガナ」を選択 し、 () (決定ボタン)を押します。 ※名称の入力時に入力した文字が、読み仮名と して表示されます。
- 13 読み仮名の変更が必要な場合は、修正 します。
- 14 👜 (決定ボタン)を押します。 •読み仮名が確定します。

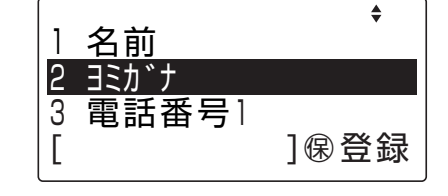

15 🕞 (上下ボタン)で「3 電話番号1」を選 択し、👜 (決定ボタン)を押します。 • 発信先の選択画面が表示されます。

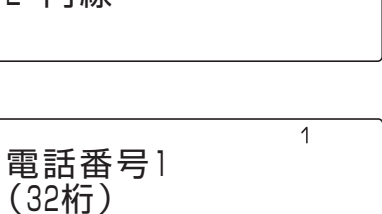

- 発信先 ] 外線 2 内線
- 16 🔄 (上下ボタン)で登録する電話番号が 外線であるか内線であるかを選択し、

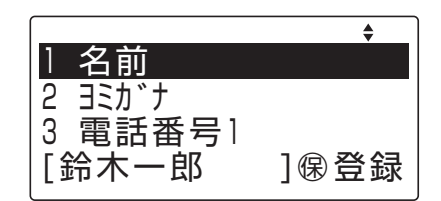

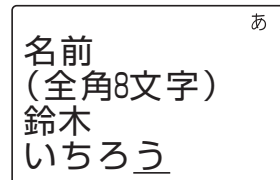

| ., | • 入力されたダイヤルが表示されます。<br>例:03XXXX5678                                         | 電話番号1<br>(32桁)<br>03XXXX5678                                                      |
|----|-----------------------------------------------------------------------------|-----------------------------------------------------------------------------------|
| 18 | ( <b>〕)(決定ボタン)を押します。</b><br>・電話番号が確定します。                                    | ↓<br>1 名前<br>2 ∃ミカ゛ナ<br>3 電話番号1<br>[03XXXX5678 ]像登録                               |
| 19 | <ul> <li></li></ul>                                                         | ◆<br>7 電話帳2゙ループ<br>8 発信2゙ループ<br>[2゙ループなし ]像登録                                     |
| 20 | (上下ボタン)で、指定する電話帳グ<br>ループを選択し、()(決定ボタン)を押<br>します。 例:グループ02 電話帳グループの選択を確定します。 | ◆<br>電話帳グルーフ°<br>グルーフ°なし<br>グルーフ°01<br>グルーフ°02                                    |
| 21 | ⊡(上下ボタン)で「8 発信グループ」を<br>選択し、 □(決定ボタン)を押します。                                 | 7 電話帳2 <sup>*</sup> ル−2 <sup>°</sup> 8 発信2 <sup>*</sup> ル−2 <sup>°</sup> [0 ] ®登録 |
| 22 | <b>外線発信グループ番号(00~60)を<br/>押します。</b><br>例:発信グループ01<br>外線発信グループの選択を確定します。     | 発信グル−フ°<br>(0-60)<br>01                                                           |
| 23 | 👜 (決定ボタン)を押します。                                                             | ◆<br>7 電話帳グループ<br>8 発信グループ                                                        |
|    |                                                                             | [0 ] 康登録                                                                          |

17 電話番号(32桁以内)を押します。

24 短縮番号の変更が必要な場合は、 ↓↓(上下ボタン)で「6 短縮番号」を選択 し、 ↓↓(決定ボタン)を押します。 ・ 登録先選択画面が表示されます。

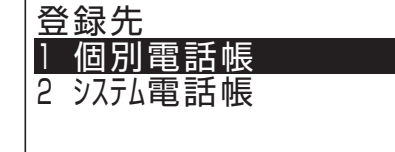

25 個別電話帳に指定する場合、「1 個別 電話帳」を選択し、(♪)(決定ボタン)を 押します。

•入力画面が表示されます。

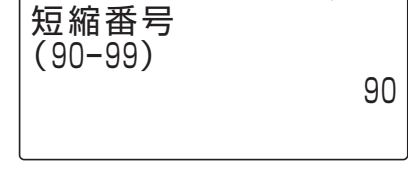

1

26 短縮番号(90~99)をダイヤルします。

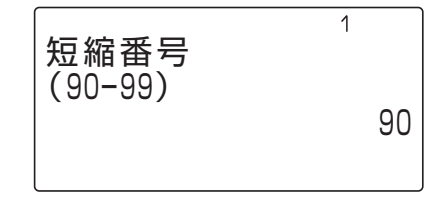

 27 システム電話帳に指定する場合、「2 シ ステム電話帳」を選択し、
 (決定ボタ ン)を押します。
 ・入力画面が表示されます。

| 短縮番号        | 1    |
|-------------|------|
| (0000-8999) | 0001 |

- 28 短縮番号(0000~8999)をダイ ヤルします。
- 29 (決定ボタン)を押します。 ・短縮番号が確定されます。
- 30 🖙 🖀 を押します。
  - 登録が完了します。

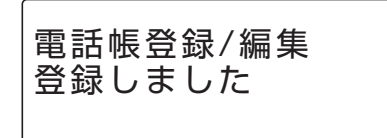

3] 待ち受け状態に戻るには、もう一度 (メ=ュー)を押します。

## 発信履歴から電話帳に登録する

| 1 | 受話器を置いた状態で、 👜 (発信履歴 |     |
|---|---------------------|-----|
|   | ボタン)を押します。          | 03X |
|   | ※ 一日日 ニュー ジェーナ シャナ  |     |

• 発信履歴リストが表示されます。

| 03XXXX5555 | 18:36 |
|------------|-------|
| 03XXXX2222 | 18:36 |
| 3001       | 12:55 |
|            |       |

<登録なし>

03XXXX5555

- - 発信履歴詳細が表示されます。
- 3 (決定ボタン)を押します。
   ・動作選択表示画面が表示されます。

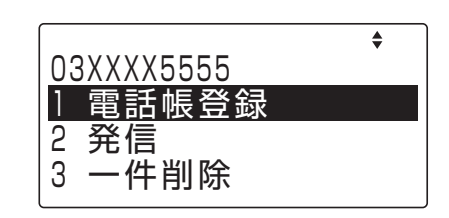

10年09月16日 18:36

4 (上下ボタン)で「1 電話帳登録」を選択し、(●)(決定ボタン)を押します。
 ・電話帳の登録画面が表示されます。

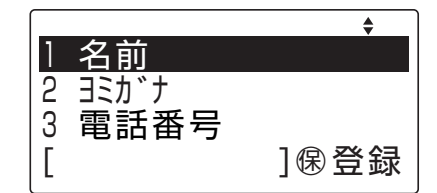

5 「電話帳を登録する」(4ページ)の手順4 以降と同様に操作します。

## 着信履歴から電話帳に登録する

| 1 | 受話器を置いた状態で、 | ᡚ(着信履歴 |
|---|-------------|--------|
|   | ボタン)を押します。  |        |

•着信履歴リストが表示されます。

|            | \$     |
|------------|--------|
| 03XXXX2222 | 09/13他 |
| 03XXXX2222 | 09/13他 |
| 03XXXX2222 | 09/13他 |
| 03XXXX2222 | 09/13未 |

 (上下ボタン)で登録する着信履歴を 選択し、
 (決定ボタン)を押します。

•着信履歴詳細が表示されます。

3 (決定ボタン)を押します。
 ・動作選択表示画面が表示されます。

他応答 3003 外 03XXX2222 1 電話帳登録

10年09月13日 15:53

- 2 迷惑電話防止登録
- 3 発信

<登録なし>

03XXXX55555

4 (♪)(上下ボタン)で「1 電話帳登録」を選 択し、(♪)(決定ボタン)を押します。

•電話帳の登録画面が表示されます。

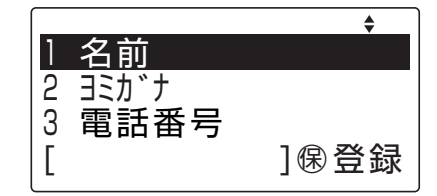

5 「電話帳を登録する」(4ページ)の手順4 以降と同様に操作します。

## 登録内容を編集する

 
 受話器を置いた状態で、<sup>★\*</sup> 電話帳</sub>を押します。
 す。

・電話帳一覧画面が表示されます。

- 2 (上下左右ボタン)で登録された電話 番号を選択し、(1)(決定ボタン)を押し ます。
  - ・登録内容が表示されます。
- 3 (決定ボタン)を押しサブメニューを
   表示させます。
   ・サブメニュー画面が表示されます。
- 4 (上下ボタン)で「2 編集」を選択し、 (決定ボタン)を押します。 □ (決定ボタン)を押します。
  - •電話帳の登録画面が表示されます。
- 5 電話帳の各項目を変更する。 ※各項目には既存の値が入っています。必要に 応じて変更してください。
- 6 ☞ を押し、変更内容の登録を行います。
- 7 ⊡ (上下ボタン)で「はい」を選択し、 □ (決定ボタン)を押します。
- 8 電話機は待ち受け状態に戻ります。

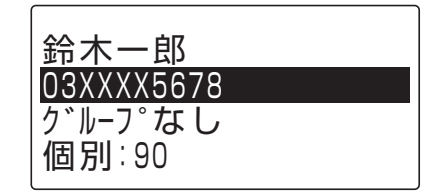

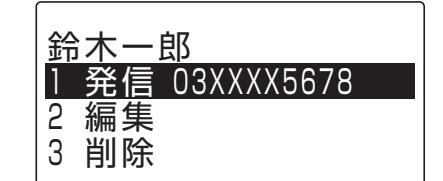

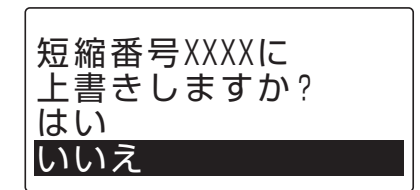

## 登録内容を削除する

受話器を置いた状態で、
 で
 で
 (電話帳)
 を押します。

・電話帳一覧画面が表示されます。

- 2 (上下左右ボタン)で登録された電話 番号を選択し、(・)(決定ボタン)を押し ます。
  - ・登録内容が表示されます。
- 3 (決定ボタン)を押しサブメニューを
   表示させます。
   ・サブメニュー画面が表示されます。

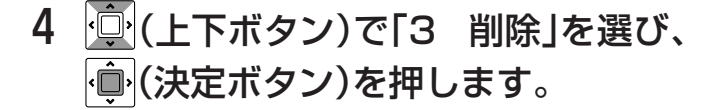

- 5 (上下ボタン)で「はい」を選択し、 (決定ボタン)を押します。 ・削除が完了します。
- 6 電話機は待ち受け状態に戻ります。

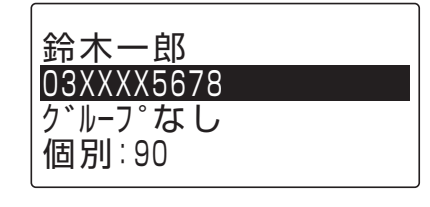

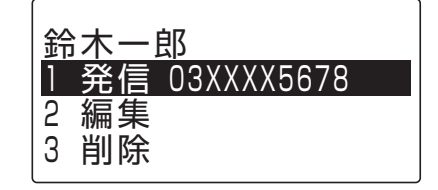

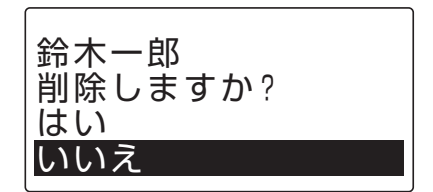

## 電話帳を検索してかける(<ヨミガナ検索>

- 受話器を置いた状態で、(電話帳)を押します。
  - ・検索読み仮名入力画面が表示されます。
- 2 検索したい電話帳の読み仮名を入力し ます。
- 3 👜 (決定ボタン)を押します。
  - ・検索に一致した場合は、一致した電話帳に カーソルが合った状態で読み仮名一覧画面が 表示されます。
- 4 (□) (上下左右ボタン)で発信したい電話 帳を選択します。
- 5 (決定ボタン)を押します。
   ・詳細画面が表示されます。
- 岩崎通信機 03XXX5678 グループなし 個別:90
- 6 (決定ボタン)を押します。 ・項目メニュー画面が表示されます。
- 7 (上下ボタン)で「1 発信」を選択し、
   (決定ボタン)を押します。
- 8 受話器を上げます。・選択した電話帳の相手先に発信します。

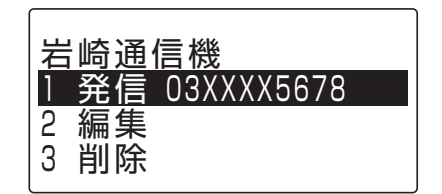

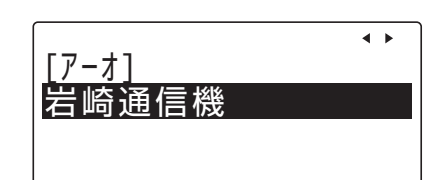

検索ヨミガナ入力

(半角8文字)

ア

## 発信履歴からかける

#### ●話器を置いた状態で、 ● (発信履歴 ボタン)を押します。

•発信履歴リストが表示されます。 ※発信履歴リストの表示中に、 アリア/ 原るを押す と、発信履歴リストの表示を終了します。

 
 (上下ボタン)で表示する発信履歴を 選択します。

|            | <b>*</b> |
|------------|----------|
| 03XXXX5555 | 18:36    |
| 03XXXX2222 | 18:36    |
| 3001       | 12:55    |
| 岩崎通信機      | 09:12    |

|            | \$    |
|------------|-------|
| 03XXXX5555 | 18:36 |
| 03XXXX2222 | 18:36 |
| 3001       | 12:55 |
| 岩崎通信機      | 09:12 |

# 3 (決定ボタン)を押します。 発信履歴詳細表示が表示されます。 ※発信履歴詳細表示中に、 (2017/原3)を押すと、手順2の発信履歴リストの表示に戻ります。

<登録なし> 03XXXX5555 10年09月16日 18:36

#### 4 受話器を取り上げます。

・選択した相手先の電話番号にダイヤルされます。

## 着信履歴からかける

## ● 受話器を置いた状態で、 () ● (着信履歴) を押します。

 ・着信履歴リストが表示されます。
 ※着信履歴リストの表示中に、 アリア/ 原るボタンを 押すと、着信履歴リストの表示を終了しま す。

 2 (上下ボタン)で相手先の着信履歴を 選択します。

|   | 03XXXX2222 | 09/1310 |
|---|------------|---------|
|   | 03XXXX2222 | 09/13他  |
|   | 03XXXX2222 | 09/13他  |
|   | 03XXXX2222 | 09/13未  |
| l |            |         |

|            | \$     |
|------------|--------|
| 03XXXX2222 | 09/13他 |
| 03XXXX2222 | 09/13他 |
| 03XXXX2222 | 09/13他 |
| 03XXXX2222 | 09/13未 |

### 3 受話器を取り上げます。

• 選択した相手先の電話番号にダイヤルされま す。

## 迷惑電話防止機能を使う

#### ●登録方法

外線通話中に「迷惑電話防止」ボタン

※「迷惑電話防止」ボタンはデータ設定によりあらかじめ登録が必要です

#### ●確認方法

受話器を置いた状態で「迷惑電話防止」ボタン⇒ 登録番号(3桁) ※「\*」ボタンで次の情報、「#」ボタンで前の情報が表示されます

#### ●登録の取り消し

「スピーカ」ボタン⇒ 「迷惑電話防止」ボタン⇒ 登録番号(3桁) ⇒ 「保留」ボタン⇒ 「迷惑電話防止」ボタン

## 擬似話中返しを使う

#### ●登録方法

「外線」ボタン⇒ 受話器をあげる⇒「保留」ボタン⇒ 受話器を置く ※擬似話中の局線は、通常の局線保留中を同じ表示になります

#### ●解除方法

受話器をあげる⇒ 擬似話中の「外線」ボタン⇒ 受話器を置く

## 外線への転送

●外線への手動転送
 通話中に「保留」ボタン⇒「外線」ボタン⇒ 転送先の電話番号
 ⇒ 相手が応答したら⇒「接続ボタン」
 ※「接続」ボタンはデータ設定によりあらかじめ登録が必要です

## 内線の便利機能

●内線の音声呼び出し(着信音の代わりに声で相手に呼びかけます)
 「スピーカ」ボタン⇒ 相手の内線番号⇒「#」ボタン
 ⇒ 呼びかける

●内線ハンズフリー応答(内線の音声呼びに対して、受話器を取らずに応答)
 「機能」ボタン+「6」「1」⇒ 通話(マイクON操作)
 「機能」ボタン+「0」「6」「1」⇒ 通話(マイクOFF操作)

●内線代理応答(鳴っている電話機の着信を他の電話機で応答できます)
 【グループ内への着信】
 受話器をあげる⇒「機能」ボタン+「3」「1」⇒ 通話

【グループ外への着信】

受話器をあげる⇒ 「機能」ボタン+ 「3」「2」⇒ グループ番号 ⇒ 通話

## アフターサービスについて

●修理、増設、移設などについては、お買い求めの販売店、もしくは工事店にご相談ください。 ●商品の操作方法などについては、岩崎通信機お客様相談センターへお問合せください。

お客様相談センター

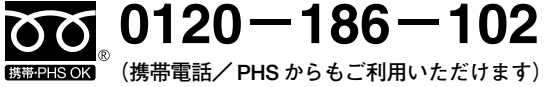

**66** 0120-186-102 受付時間:平日9:00~17:00 (土、日、祝日を除く)